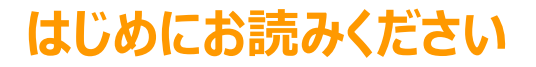

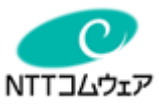

# 光BOX+ (EMS版) 120 取扱説明書(電力メーター編)

Copyright © NTT COMWARE 2019

# <sup>」にお読みください</sup>「光BOX+(EMS版)」取扱説明書

# I. 電力メーターアプリによる電力使用量の見える化 スマートメーターとの接続(1/2)

光BOX+(EMS版)とスマートメーターを接続することにより、ご家庭全体の電力使用量をご確認いただけるようになります。 (電力メーターアプリのご利用には、一般送配電事業者(東京電力パワーグリッド株式会社 等)が提供するスマートメーターの設置、及び電力メーター情 報発信サービス(Bルートサービス)の「認証ID」、「パスワード」の申込が必要です。)

 電力メーターアプリのご利用は、光BOX+(EMS版)本体背面部 の「USB2」へ、Wi-SUNドングルを挿した状態で行ってください。 Wi-SUNドングルをUSBに挿し込むことで、スマートメーターとの接続 が可能になります。

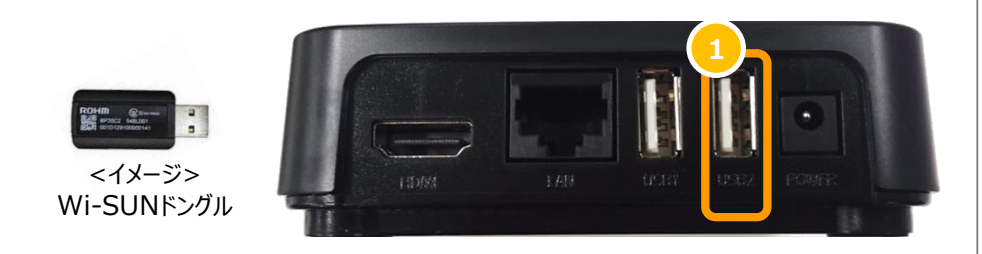

## 2 「電力メーターアプリ」を起動してください。

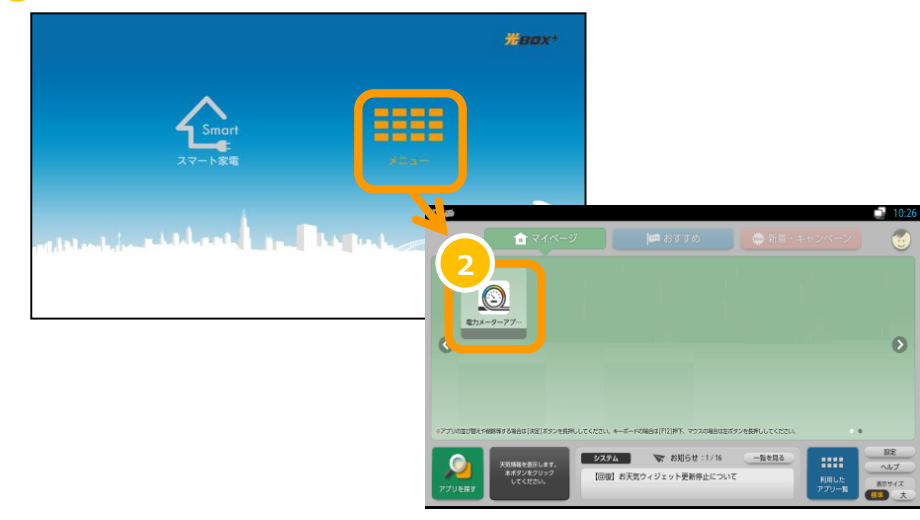

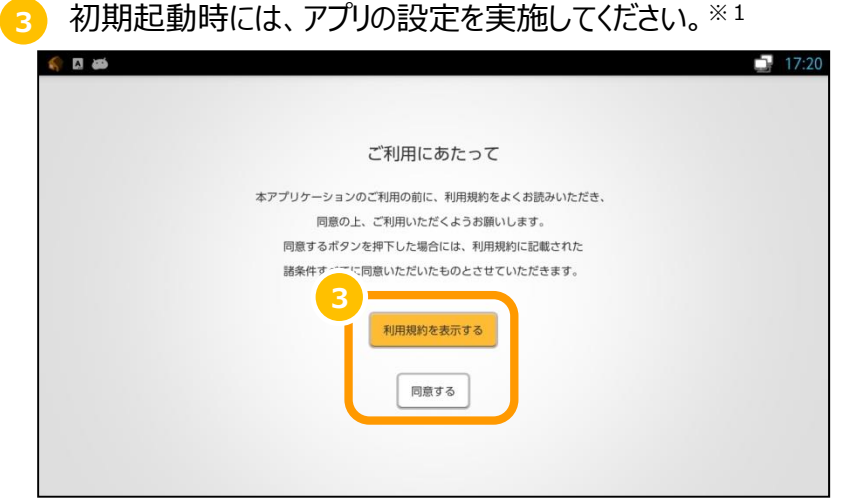

※1 アプリのご利用には利用規約への同意が必要となります。

ご契約中のアンペア数を選択してください。契約アンペアが分から ない場合は「60A」を選択してください。

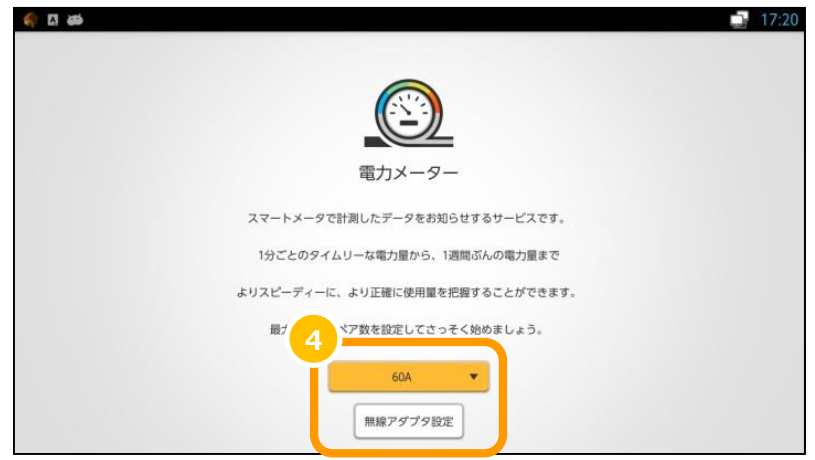

1

## はじめにお読みください

# 「光BOX+(EMS版)」取扱説明書

#### NTTコムウェア

# I. 電力メーターアプリによる電力使用量の見える化 スマートメーターとの接続(2/2)

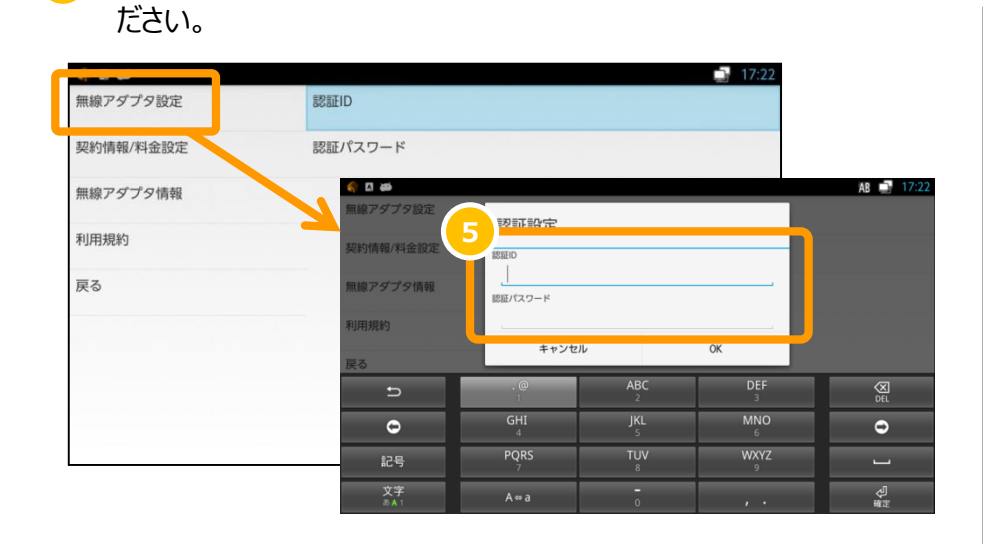

「無線アダプタ設定」を選択し、認証IDとパスワードを入力してく

#### 6

確認メッセージが表示されますので、「OK」を選択してください。

| 🥎 🖾 🍑       |                 |                                               |    | 12 📑 17:39 |  |
|-------------|-----------------|-----------------------------------------------|----|------------|--|
| 無線アダプタ設定    | 認証ID<br>0000000 | E2EFD<br>000000000000000000000000000000000000 |    |            |  |
| 契約情報/料金設定   | 認証パ             | 認証パスワード                                       |    |            |  |
| 無線アダプタ情報    |                 |                                               | _  |            |  |
| 利用規約        | 確認              | 確認                                            |    |            |  |
| 戻る          | 無線アダプタな         | 無線アダプタを再起動! さす。よろしいですか?                       |    |            |  |
| ¢,          | キャンセ            | JL                                            | ОК |            |  |
| 0           | 4               |                                               | 6  | •          |  |
| 記号          |                 |                                               |    |            |  |
| 文字<br>あ A 1 | *               | 0                                             | #  | Ą          |  |

## 🤁 電力メーターアプリの設定はこれで完了です。

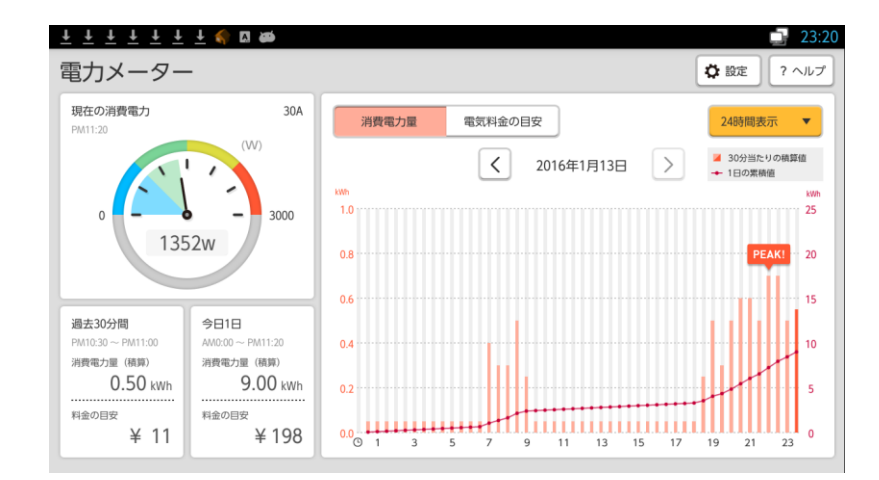

#### 電力メーターアプリにおける注意点

- ◆スマートメーターの認証IDおよびパスワードは、ご契約中の電力会社へ ご確認ください。
- ◆ 光BOX+ (EMS版) およびスマートメーターの設置環境によっては、 Wi-SUNの電波が届きにくいことがあります。電波状況により動作が不安定に なる場合があります。
- ◆設定完了後、スマートメーターとの接続には、しばらく時間がかかることがあります。
- ◆利用規約を表示する際は、インターネットに接続した状態で行ってください。
- ◆ 光BOX+(EMS版)は常時電源が入った状態で、インターネットに 接続された状態でのご利用を想定しています。インターネット回線障害時や、 停電時にはサービスはご利用できません。
- ◆ 光BOX+(EMS版)本体の時刻設定が正しく行われていない場合は アプリの利用やデータの蓄積ができません。

<sup>めにお読みください</sup>「光BOX+(EMS版)」取扱説明書

## **I.**電力メーターアプリによる電力使用量の見える化 主な機能

電力メーターアプリでは、購入電力量,売却電力量や電気料金の目安等を確認することができます。

8 スマートメーターから取得した瞬時電力の値を表示します。 (1分周期で値を更新します。)

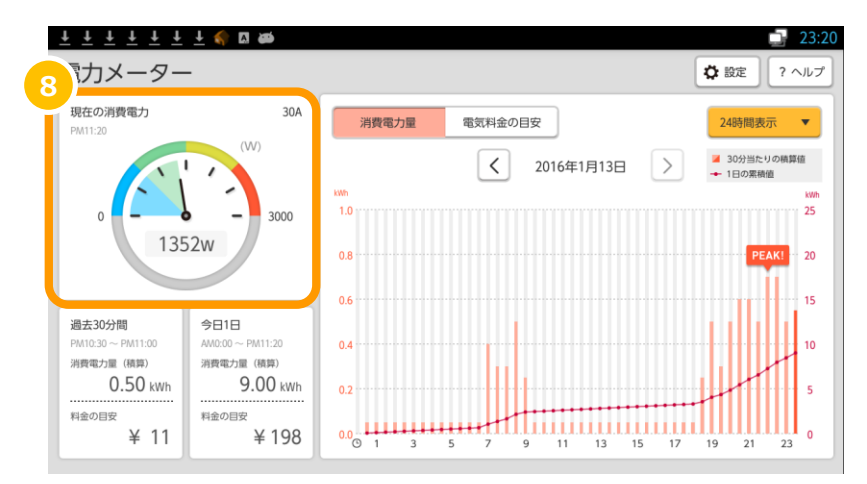

9 30分間隔でスマートメーターから取得した積算電力量をグラフで示します。

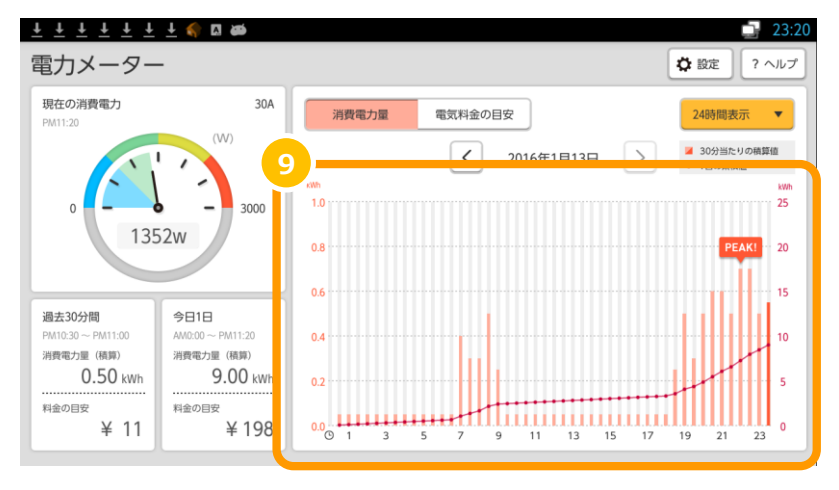

10 グラフの表示のスケールを「24時間表示」または「1週間表示」に 切り替えることができます。

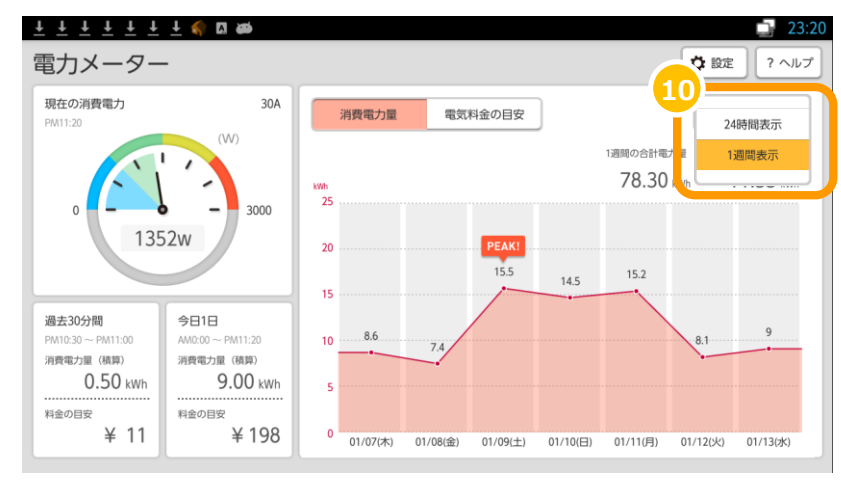

1 グラフの種類を「消費電力量」または「電気料金の目安」に 切り替えることができます。

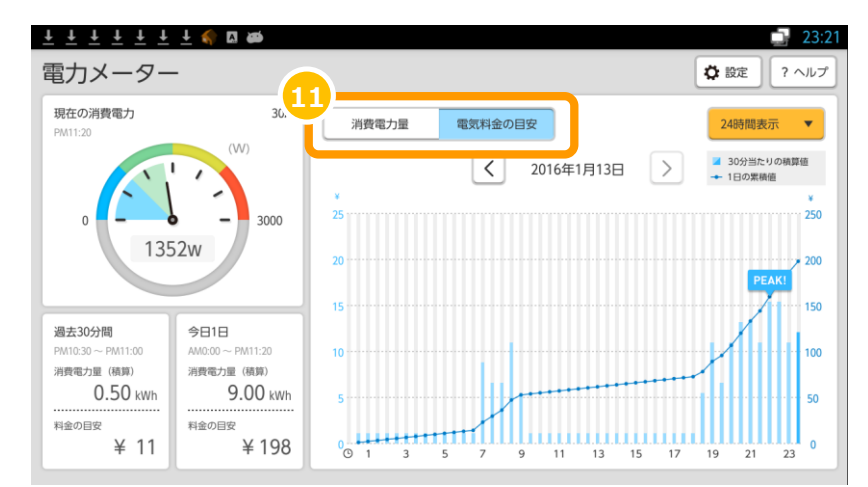